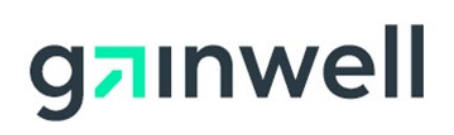

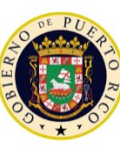

GOVERNMENT OF PUERTO RICO

Department of Health Medicaid Program

# Puerto Rico Medicaid Management Information System

DEL\_PRMMIS\_Final\_User\_Documentation\_PSC\_Ref\_Guide

# Provider Secure Communication (PSC) Website

Training Material – Reference Guide

Version 5.0

| Version # | Date       | Modified By           | Description                     |
|-----------|------------|-----------------------|---------------------------------|
| 5.0       | 07/12/2023 | Gainwell Technologies | Updated based on CR 22-835      |
| 4.0       | 02/09/2021 | Gainwell Technologies | Updated based on CR 20-538      |
| 3.0       | 12/17/2020 | Gainwell Technologies | Updated Registration page image |
| 2.0       | 10/28/2020 | Gainwell Technologies | Gainwell Rebranding             |
| 1.0       | 07/15/2020 | DXC Technology        | Approved Deliverable            |

# **Change History**

Version 5.0 Page ii For Puerto Rico Medicaid Management Information System Use for the Puerto Rico Department of Health This document may not be used without the prior written permission by the Government of Puerto Rico © 2023 Gainwell Confidential – Gainwell Technologies

# Contents

| Ch | nange  | History                                                | ii  |
|----|--------|--------------------------------------------------------|-----|
| Сс | ontent | ts                                                     | iii |
| Та | bles.  |                                                        | iii |
| 1  | Ac     | ronyms                                                 | 1   |
| 2  | Ov     | /erview                                                | 2   |
|    | 2.1    | Register for PSC                                       | 3   |
|    | Qu     | lick Reference – Register for PSC                      | 3   |
|    | 2.2    | Log in to PSC                                          | 9   |
|    | Qu     | lick Reference – Log in to PSC                         | 9   |
|    | 2.3    | Reset PSC User Account                                 | 11  |
|    | Qu     | iick Reference – Reset PSC User Account                | 11  |
|    | 2.4    | Manage PSC Password                                    | 15  |
|    | Qu     | lick Reference – Manage PSC Password                   | 15  |
|    | 2.5    | View Secure Messages                                   | 17  |
|    | Qu     | lick Reference – View Secure Messages                  | 17  |
|    | 2.6    | Link Service Locations in PSC Account                  | 20  |
|    | Qu     | lick Reference – Link Service Locations in PSC Account | 20  |
|    | 2.7    | Upload Documentation to PSC                            | 24  |
|    | Qu     | lick Reference – Upload Documentation to PSC           | 24  |
|    | 2.8    | Update PSC Profile                                     | 29  |
|    | Qu     | lick Reference – Update PSC Profile                    | 29  |
|    | 2.9    | Update PSC Demographic Data                            | 30  |
|    | Qu     | lick Reference – Update PSC Demographic Data           | 31  |
|    | 2.10   | Assign Delegates in PSC                                | 36  |
|    | Qu     | iick Reference – Assign Delegates in PSC               | 36  |

# Tables

| Fable 1 – Acronyms                              | 1  |
|-------------------------------------------------|----|
| Fable 2 – Register for PSC                      | 3  |
| Fable 3 – Log in to PSC                         | 9  |
| Fable 4 – Reset PSC User Account                | 11 |
| Fable 4 – Manage PSC Password                   | 15 |
| Fable 5 – View Secure Messages                  | 17 |
| Fable 6 – Link Service Locations in PSC Account | 20 |

Version 5.0 Page iii

For Puerto Rico Medicaid Management Information System Use for the Puerto Rico Department of Health This document may not be used without the prior written permission by the Government of Puerto Rico © 2023 Gainwell Confidential – Gainwell Technologies

| Table 7 – Upload Documentation to PSC | 24 |
|---------------------------------------|----|
| Table 8 – Update PSC Profile          | 29 |
| Table 9 – Update PSC Demographic Data | 31 |
| Table 10 – Assign Delegates in PSC    |    |

# 1 Acronyms

The following table contains the list of abbreviations used within the text of this document. Acronyms found in images are not necessarily addressed unless the acronym is needed to complete the task.

#### <u>Note</u>: This acronym list will not include all potential HIPAA-related transaction information.

#### Table 1 – Acronyms

| Acronyms | Definition                                                              |
|----------|-------------------------------------------------------------------------|
| ASSMCA   | Puerto Rico Administration of Mental Health and Anti-Addiction Services |
| ATN      | Application Tracking Number                                             |
| CLIA     | Clinical Laboratory Improvement Amendments                              |
| DEA      | Drug Enforcement Administration                                         |
| HIPAA    | Health Insurance Portability and Accountability Act of 1996             |
| ID       | Identification                                                          |
| LMS      | Learning Management System                                              |
| NPI      | National Provider Identifier                                            |
| PEP      | Provider Enrollment Portal                                              |
| PHI      | Protected Health Information                                            |
| PII      | Personally Identifiable Information                                     |
| PRDoH    | Puerto Rico Department of Health                                        |
| PRMMIS   | Puerto Rico Medicaid Management Information System                      |
| PRMP     | Puerto Rico Medicaid Program                                            |
| PSC      | Provider Secure Communication                                           |
| URL      | Uniform Resource Locator                                                |

# 2 Overview

The **Provider Secure Communication (PSC) Website Reference Guide** is a provider-facing document which includes general system navigation and current PSC functionality. General system navigation includes registration, PSC password resets, and using PSC menus, pages, and buttons. Current PSC functionality includes viewing secure messages from the Puerto Rico Medicaid Program (PRMP), linking multiple Service Locations to your PSC account, uploading post-enrollment documentation to PSC, updating demographic data associated to linked Service Locations, and adding delegates to manage communications in PSC.

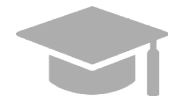

<u>NOTE</u>: Registration and use of the **PSC Website** is distinct from registration and use of the Provider Enrollment Portal (PEP). You must have a completed and approved PEP enrollment application before registering for PSC.

Providers in Puerto Rico use PEP to enroll or revalidate Medicaid participation with PRMP. The **PSC Website** is designed to enhance ongoing communications between providers and PRMP beyond the enrollment or revalidation process.

This document is intended to be used as a stand-alone reference resource but may be used in conjunction with future training sessions as functionality is added to the PSC.

This document, along with other provider-facing training documents, is available in the Puerto Rico Medicaid Program (PRMP) Learning Management System (LMS). You can find it by accessing the Provider Enrollment Portal course from the following link: <u>https://lms.prmmis.pr.gov/</u>.

After reading the **Provider Secure Communication (PSC) Website Reference Guide**, providers should be able to complete these learning objectives in the PSC:

- Register for PSC
- Navigate PSC
- View Secure Messages
- Link Service Locations in PSC Account
- Manage PSC Password
- Update PSC Account Settings
- Update Demographic Information
- Add Delegates to PSC
- Upload documentation to PSC

<u>Note</u>: This training material contains fictitious information and does not contain protected health information (PHI) or personally identifiable information (PII) data.

## 2.1 Register for PSC

When accessing the **Provider Secure Communications (PSC) Website** for the first time, you must first register to create a new account. This allows you to create credentials that you will use to log into PSC in the future.

## Quick Reference – Register for PSC

Table 2 – Register for PSC

| Step                       | Task                                                                                                    | Action                                                                                                    | Result                                      |  |  |  |
|----------------------------|----------------------------------------------------------------------------------------------------|----------------------------------------------------------------------------------------------------|---------------------------------------------|--|--|--|
| Open a<br><u>https://p</u> | Open a supported internet browser and go to the URL for <b>Puerto Rico's Secure Communications Website</b> :<br><u>https://psc.prmmis.pr.gov</u> . |                                                                                                    |                                             |  |  |  |
| 1                          | Start PSC registration.                                                                                                    | Click <b>Register</b> .                                                                                                    | Register page displays.                     |  |  |  |
| 2                          | Complete PSC registration.                                                                                                    | Complete <b>Registration</b> page.<br>**NOTE – You must use the email<br>address to which you received the<br>email. If a different email address is<br>applied, an error will occur. | Required registration fields are completed. |  |  |  |
| 3                          | Submit PSC registration.                                                                                                    | Click <b>Register</b> .                                                                                                    | Registration confirmation email is sent.    |  |  |  |
| 4                          | Verify registration.                                                                                                    | Access your email and follow the steps in the registration notification.                                                                                                    | PSC registration is complete.               |  |  |  |

#### **Detailed Steps**

1. Open a supported internet browser from the list below and type in the URL for PSC or click **PSC** from your supported internet browser's favorite's shortcut, if you have bookmarked it.

Supported internet browsers include:

- Microsoft Internet Explorer (version 7.0 and later)
- Google Chrome (version 70.0.3538 and later)
- Microsoft Edge (version 41.16299.15 and later)
- Mozilla Firefox (version 2.0 and later)

To open the **PSC Registration** page, click **Register** in the upper-right corner of the page.

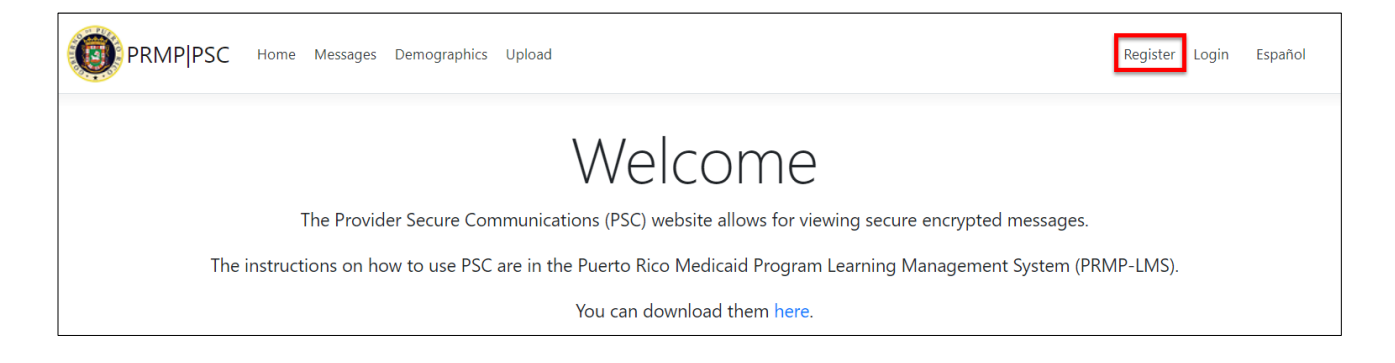

Version 5.0 Page 3 For Puerto Rico Medicaid Management Information System Use for the Puerto Rico Department of Health This document may not be used without the prior written permission by the Government of Puerto Rico © 2023 Gainwell Confidential – Gainwell Technologies 2. The **Registration** page displays. Complete all required fields.

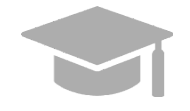

**<u>NOTE</u>**: You will only need to register for the PSC once. However, if you have additional Service Locations that are not associated to the ATN that you register with, then you will need to <u>link those Service Locations</u> within your account after registering.

*If you complete another application for a different Enrollment Type, but use the same Service Location, no additional PSC registration steps are needed.* 

- Enter your Application Tracking Number (ATN) which was generated when you completed your enrollment application in PEP. Check the email that you used to create your enrollment application to find your ATN. The ATN is included in your PEP registration email and password reset email(s). If you cannot locate your ATN, contact PRMP to look it up.
- Enter your National Provider Identifier (NPI) or Tax Identification (ID).
- Enter your email address in which you received the notification which will be used to reset your password to PSC.
- Enter the password fields and confirm that you are not a robot.

#### Provider Secure Communication (PSC) Website Training Material - Reference Guide

| PRMP PSC Home Messages Demographics Upload                                                       | Register Login Español                                                                   |
|--------------------------------------------------------------------------------------------------|------------------------------------------------------------------------------------------|
| Register                                                                                         |                                                                                          |
| Provider                                                                                         | Delegate                                                                                 |
| Please enter two items, such as National Provider Identifier (NPI) and Application registration. | Tracking Number (ATN) or Tax Identification Number (Tax ID) and ATN when completing your |
| Create a new account.                                                                            |                                                                                          |
| ATN                                                                                              |                                                                                          |
| NPI                                                                                              |                                                                                          |
| Tax ID                                                                                           |                                                                                          |
| Email                                                                                            |                                                                                          |
|                                                                                                  |                                                                                          |
| Confirm Email                                                                                    |                                                                                          |
| Password                                                                                         |                                                                                          |
| Confirm Password                                                                                 |                                                                                          |
| I'm not a robot                                                                                  |                                                                                          |
|                                                                                                  |                                                                                          |

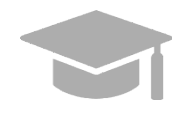

**NOTE**: Please make sure that you are registering under the **Provider** tab.

| Register |          |
|----------|----------|
| Provider | Delegate |

The **Delegate** tab is for assigned delegates that will carry out PSC tasks on behalf of a provider to register in PSC. See the <u>Assign Delegates in PSC</u> section of this guide for more details on assigning delegates.

**NOTE:** The email ID in PSC and MMIS "email to" email selections must match:

- You can only create a PSC account where the "Mail to" email address is the same as the PSC registration email ID to ensure that you become the owner of the provider PSC account identified by your ATN number.
  - To create an account in PSC, you must enter the ATN, NPI or Tax ID <u>AND</u> the "Mail to" address.
- PSC will validate the PSC email ID entered matches the "Mail to" address in MMIS.

**NOTE:** You will be sent an email notification of your Welcome Letter in the PSC and then you will go to PSC to create your account, using the same email address that the notification was received.

#### Provider Secure Communication (PSC) Website Training Material - Reference Guide

| Provider       Delegate         Please enter two items, such as National Provider Identifier (NPI) and Application Tracking Number (ATN) or Tax Identification Number (Tax ID) and ATN when completin registration.         Create a new account.         ATN                                                                                                    | Register                                                             |                                    |                                    |                          |                          |
|----------------------------------------------------------------------------------------------------|----------------------------------------------------------------------|------------------------------------|------------------------------------|--------------------------|--------------------------|
| Please enter two items, such as National Provider Identifier (NPI) and Application Tracking Number (ATN) or Tax Identification Number (Tax ID) and ATN when completin registration.  Create a new account.  ATN  DI  DI  DI  DI  DI  DI  DI  DI  DI  D                                                                                                    | Provider                                                             |                                    |                                    | Delegate                 |                          |
| Create a new account.         ATN         ATN         Image: Image: | Please enter two items, such as National Provider Ider registration. | tifier (NPI) and Application Tracl | ting Number (ATN) or Tax Identific | ation Number (Tax ID) ar | d ATN when completing ye |
| ATN                                                                                                    | Create a new account.                                                |                                    |                                    |                          |                          |
| Image: Confirm Password         Confirm Password                                                                                                    | ATN                                                                  |                                    |                                    |                          |                          |
| Image: Confirm Password         Confirm Password                                                                                                    | NDI                                                                  |                                    |                                    |                          |                          |
| Tax ID         Email         Email         Confirm Email         Password         Confirm Password         Confirm Password                                                                                                    |                                                                      |                                    |                                    |                          |                          |
| Email Email Confirm Email Password Confirm Password Confirm Password                                                                                                    | Tax ID                                                               |                                    |                                    |                          |                          |
| Confirm Email Confirm Email Confirm Password Confirm Password Confirm Password                                                                                                    | Fmail                                                                | 7                                  |                                    |                          |                          |
| Confirm Email  Password  Confirm Password  Confirm Password                                                                                                    |                                                                      |                                    |                                    |                          |                          |
| Password Confirm Password                                                                                                    | Confirm Email                                                        | -                                  |                                    |                          |                          |
| Confirm Password                                                                                                    | Password                                                             |                                    |                                    |                          |                          |
| Confirm Password                                                                                                    |                                                                      |                                    |                                    |                          |                          |
|                                                                                                    | Confirm Password                                                     |                                    |                                    |                          |                          |
|                                                                                                    |                                                                      |                                    |                                    |                          |                          |
| I'm not a robot                                                                                                    | I'm not a robot                                                      |                                    |                                    |                          |                          |

3. Click **Register** to submit your request.

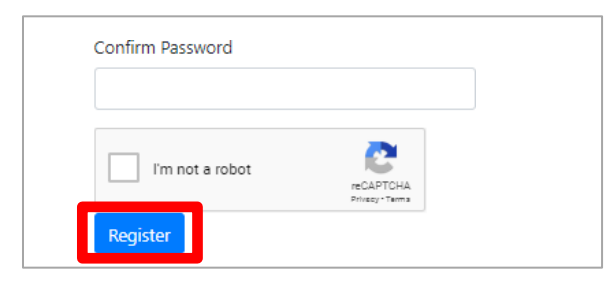

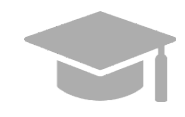

**<u>NOTE</u>**: If you have already registered for PSC and attempt to register again, you will receive an error message.

If you do not remember your password created during registration, reset your PSC password by clicking the **Forgot Your Password?** link on the **Log in** page. Your PSC password is **NOT** linked to your PEP enrollment password.

| Log in<br>Please enter your username and<br>password.                                                                                                    |  |
|----------------------------------------------------------------------------------------------------|--|
| Email                                                                                                    |  |
| Password                                                                                                    |  |
| Remember me.                                                                                                    |  |
| By selecting the "Remember me" checkbox,<br>this verifies your browser for 30 days. If you<br>leave the "Remember me" box unchecked,<br>when logging in the next time, you will need<br>to complete the confirmation process again.<br>This system is browser based; therefore,<br>anytime you use a different browser, the<br>confirmation process is required. |  |
| Log in<br>Forgot your password?                                                                                                    |  |

4. A new page displays, indicating that you must confirm your email address to complete your registration.

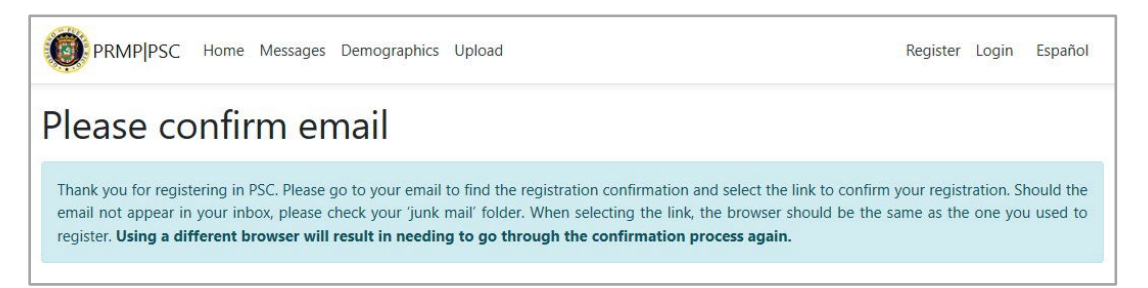

Access the email that you used for your PSC registration and follow the steps in the email to verify your email address.

Version 5.0 Page 8 For Puerto Rico Medicaid Management Information System Use for the Puerto Rico Department of Health This document may not be used without the prior written permission by the Government of Puerto Rico © 2023 Gainwell Confidential – Gainwell Technologies

# 2.2 Log in to PSC

# Quick Reference – Log in to PSC

#### Table 3 – Log in to PSC

| Step                   | Task                                            | Action                                                                                     | Result                               |
|------------------------|-------------------------------------------------|--------------------------------------------------------------------------------------------|--------------------------------------|
| Open a s<br>https://ps | supported internet browser<br>sc.prmmis.pr.gov. | and go to the URL for <b>Puerto Rico's Secure</b> (                                        | Communications Website:              |
| 1                      | Access <b>Login</b> page.                       | Click Login.                                                                               | Login page displays.                 |
| 2                      | Log in to PSC.                                  | Enter the email and password that you submitted during registration. Click <b>Log in</b> . | Verification link is sent via email. |
| 3                      | Verify and confirm your login attempt.          | Click the verification link sent via email.                                                | PSC Home Page displays.              |

#### **Detailed Steps**

1. To log into PSC as a returning user, click Login at the top of the PSC Home Page.

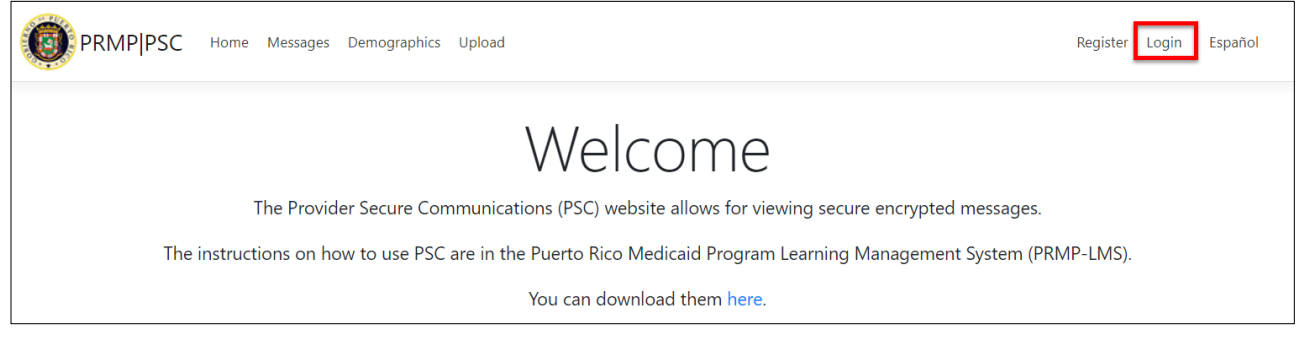

2. The **Log in** page displays. Enter the email and password that you registered with in the respective fields and click **Log in**.

| Log in<br>Please enter your username and<br>password.                                                                                                    |  |
|----------------------------------------------------------------------------------------------------|--|
| Email                                                                                                    |  |
| Password                                                                                                    |  |
| Remember me.                                                                                                    |  |
| By selecting the "Remember me" checkbox,<br>this verifies your browser for 30 days. If you<br>leave the "Remember me" box unchecked,<br>when logging in the next time, you will need<br>to complete the confirmation process again.<br>This system is browser based; therefore,<br>anytime you use a different browser, the<br>confirmation process is required. |  |
| Log in                                                                                                    |  |
| Forgot your password?                                                                                                    |  |

3. A verification link is sent to your registered email address. Click on the link to finish logging in.

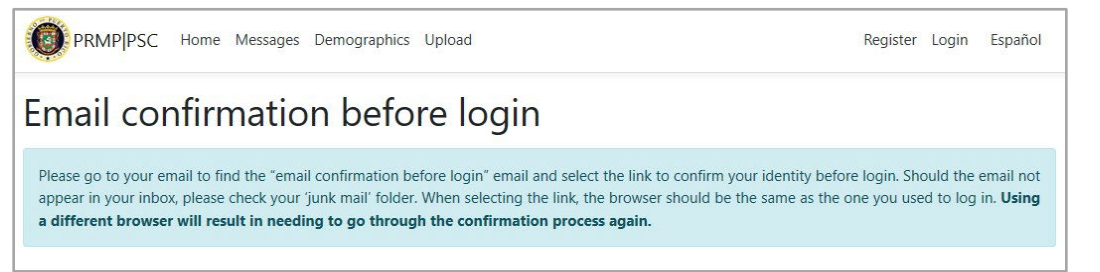

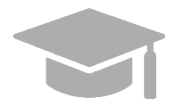

<u>NOTE</u>: If you check the "**Remember me**" box, you will not be asked to use a verification link to log into PSC for the next 30 days.

| Password                                                                                                    |   |
|----------------------------------------------------------------------------------------------------|---|
| ☑ Remember me.                                                                                                    | 1 |
| By selecting the "Remember me" checkbox                                                                                               | , |
| this verifies your browser for 30 days. If you<br>leave the "Remember me" box unchecked                                               | 1 |
| when logging in the next time, you will need<br>to complete the confirmation process again<br>This system is browser based, therefore |   |
| anytime you use a different browser, the<br>confirmation process is required.                                                         | 2 |

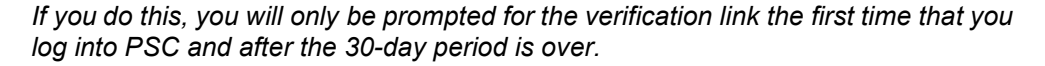

Version 5.0 Page 10 For Puerto Rico Medicaid Management Information System Use for the Puerto Rico Department of Health This document may not be used without the prior written permission by the Government of Puerto Rico © 2023 Gainwell Confidential – Gainwell Technologies Your PSC Home Page displays.

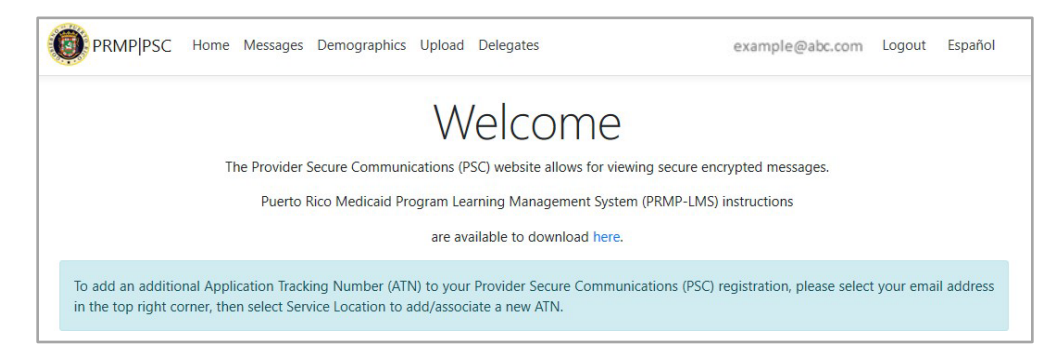

# 2.3 Reset PSC User Account

# Quick Reference – Reset PSC User Account

Table 4 – Reset PSC User Account

| Step                                                                                                    | Task                                   | Action                                                                                                    | Result                                                           |  |
|----------------------------------------------------------------------------------------------------|----------------------------------------|----------------------------------------------------------------------------------------------------|------------------------------------------------------------------|--|
| Open a supported internet browser and go to the URL for <b>Puerto Rico's Secure Communications Website</b> and log in. |                                        |                                                                                                    |                                                                  |  |
| 1                                                                                                    | Access <b>Login</b> page.              | Click Login.                                                                                                    | Login page displays.                                             |  |
| 2                                                                                                    | Access Account<br>Recovery.            | Click <b>Account Recovery</b> on the bottom left.                                                                                                    | The Account Recovery screen displays.                            |  |
| 3                                                                                                    | Complete PSC Account<br>Recovery page. | Enter ATN and NPI or Tax ID<br>and an email address that<br>must match the "mail to"<br>address that was registered<br>in PEP/MMIS. Confirm you<br>are not a robot and click<br>Send. | The "Please confirm email" page displays.                        |  |
| 4                                                                                                    | Confirm Email                          | Click on the email that was sent and confirm email.                                                                                                    | Provider may now log in to new account after email is confirmed. |  |

#### **Detailed Steps**

1. From the **PSC Home Page**, click Login in the upper-right of the page.

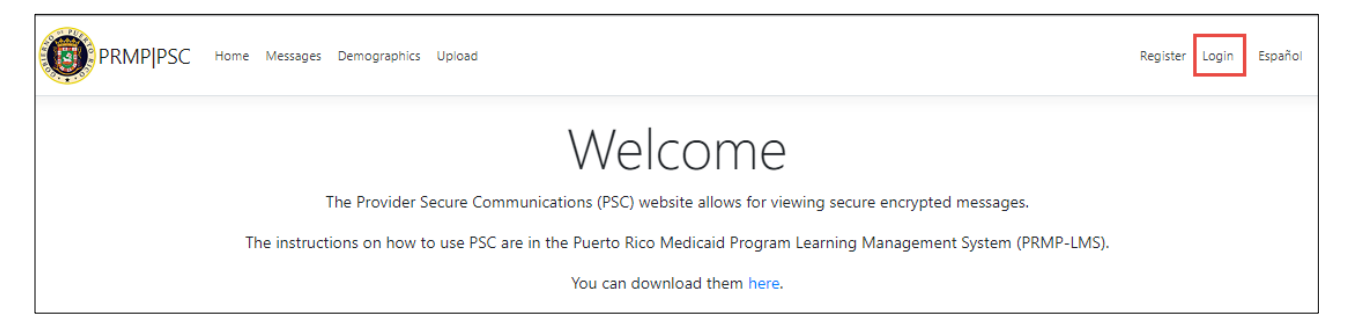

2. From the Login page, click on the Account Recovery link on the bottom left.

| PRMPIPSC Home Messages Demographics Upload                                                                                                    |
|----------------------------------------------------------------------------------------------------|
| Log in<br>Please enter your username and<br>password.                                                                                                    |
| Email                                                                                                    |
| Password                                                                                                    |
| 🖬 Remember me.                                                                                                    |
| By selecting the "Remember me" checkbox this<br>verifies your browser for 30 days. If you leave the<br>"Remember me" box unchecked, when logging in<br>the next time, you will need to complete the<br>confirmation process again. This system is browser<br>based: therefore, anytime you use a different<br>browser, the confirmation process is required. |
| Log in                                                                                                    |
| Forgot your password?<br>Account recovery                                                                                                    |

3. The Account Recovery Screen opens.

| PRMPIPSC Home Messages Demographics Up                                                                           | load Register Login Esp                                                                                                    |
|----------------------------------------------------------------------------------------------------|----------------------------------------------------------------------------------------------------|
| Account Recovery                                                                                                 |                                                                                                    |
| Please enter two items, such as National Provider Ide<br>your registration, please ensure that the email entered | ntifier (NPI) and Application Tracking Number (ATN) or Tax Identification Number (Tax ID) and ATN when complet<br>I matches the one registered as the 'email to' address |
|                                                                                                    |                                                                                                    |
| ATN                                                                                                    |                                                                                                    |
| NPI                                                                                                    |                                                                                                    |
| Tax ID                                                                                                    |                                                                                                    |
|                                                                                                    |                                                                                                    |
| Email                                                                                                    |                                                                                                    |
| Confirm Email                                                                                                    |                                                                                                    |
| Password                                                                                                    |                                                                                                    |
| Confirm Password                                                                                                 |                                                                                                    |
| I'm not a robot                                                                                                  |                                                                                                    |
| Send                                                                                                    |                                                                                                    |
|                                                                                                    |                                                                                                    |

4. Enter the appropriate information - ATN and NPI or Tax ID and an email address that must match the "mail to" address that was registered in PEP/MMIS. Confirm you are not a robot and click the Send button.

#### Provider Secure Communication (PSC) Website Training Material - Reference Guide

| PRMP PSC Home Messages Demographics Upload Register Login Españ                                                                                                    | ol |
|----------------------------------------------------------------------------------------------------|----|
| Account Recovery                                                                                                    |    |
| Please enter two items, such as National Provider Identifier (NPI) and Application Tracking Number (ATN) or Tax Identification Number (Tax ID) and ATN when completin<br>your registration, please ensure that the email entered matches the one registered as the 'email to' address | g  |
| ATN                                                                                                    |    |
| 9919660879                                                                                                    |    |
| NPI                                                                                                    |    |
| 1164421822                                                                                                    |    |
| Tax ID                                                                                                    |    |
|                                                                                                    |    |
| Email                                                                                                    |    |
| prtesting_debbie@protonmail.com                                                                                                    |    |
| Confirm Email                                                                                                    |    |
| prtesting_debbie@protonmail.com                                                                                                    |    |
| Password                                                                                                    |    |
|                                                                                                    |    |
| Confirm Password                                                                                                    |    |
|                                                                                                    |    |
| V I'm not a robot                                                                                                    |    |
| Send                                                                                                    |    |

5. The "Please confirm email" page is displayed.

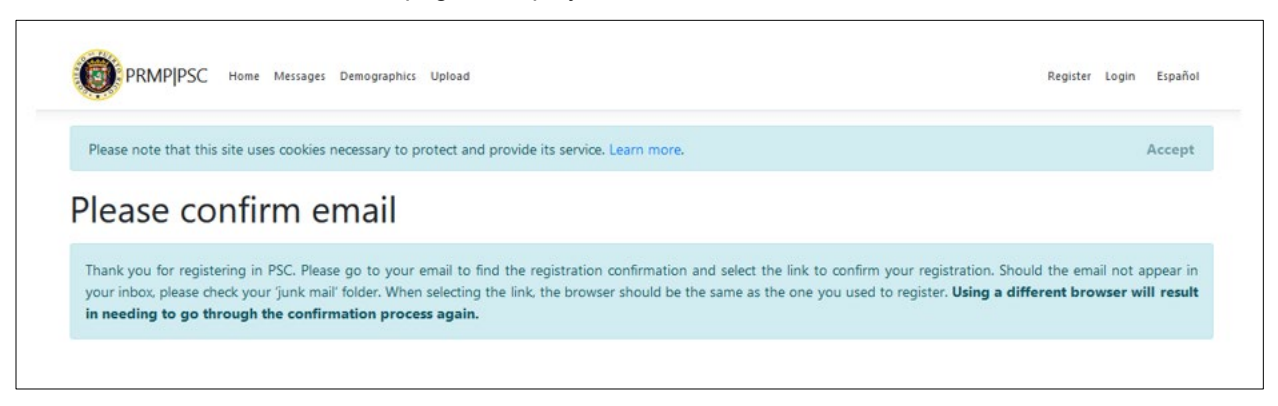

6. Provider may now log in to new account after email is confirmed.

|                                                                                                    | Register | Login  | Espai | ñol     |
|----------------------------------------------------------------------------------------------------|----------|--------|-------|---------|
| Please note that this site uses cookies necessary to protect and provide its service. Learn more.                                                                                                    |          |        | Accep | ot      |
| Log in<br>Please enter your username and<br>password.                                                                                                    |          |        |       |         |
| Email                                                                                                    |          |        |       |         |
| albg84pantaya1@gmail.com                                                                                                    |          |        |       |         |
| Password                                                                                                    |          |        |       |         |
| ••••••                                                                                                    |          |        |       |         |
| ✓ Remember me.                                                                                                    |          |        |       |         |
| By selecting the "Remember me" checkbox, this<br>verifies your browser for 30 days. If you leave the<br>"Remember me" box unchecked, when logging in<br>the next time, you will need to complete the<br>confirmation process again. This system is browser<br>based; therefore, anytime you use a different<br>browser, the confirmation process is required. |          |        |       |         |
| Log in                                                                                                    |          |        |       |         |
| Forgot your password?                                                                                                    |          |        |       |         |
| Account recovery                                                                                                    |          |        |       |         |
| PRMP/PSC Home Messages Demographics Upload                                                                                                    | Regi     | ster L | ogin  | Español |
| Welcome<br>The Provider Secure Communications (PSC) website allows for viewing secure encrypted messages.                                                                                                    |          |        |       |         |
| The instructions on how to use PSC are in the Puerto Rico Medicaid Program Learning Management System (PRMP-LMS).<br>You can download them here.                                                                                                    |          |        |       |         |

# 2.4 Manage PSC Password

## Quick Reference – Manage PSC Password

#### Table 4 – Manage PSC Password

| Step            | Task                                                                                                    | Action                                                    | Result                                    |  |
|-----------------|----------------------------------------------------------------------------------------------------|-----------------------------------------------------------|-------------------------------------------|--|
| Open a s<br>in. | Open a supported internet browser and go to the URL for <b>Puerto Rico's Secure Communications Website</b> and log in. |                                                           |                                           |  |
| 1               | Access Manage Your<br>Account page.                                                                                    | From the <b>PSC Home Page</b> , click your email address. | Manage Your Account page displays.        |  |
| 2               | Access your <b>PSC</b><br><b>Change Password</b><br>account settings.                                                  | Click <b>Password</b> on the left.                        | Change Password account settings display. |  |

For Puerto Rico Medicaid Management Information System Use for the Puerto Rico Department of Health This document may not be used without the prior written permission by the Government of Puerto Rico © 2023 Gainwell Confidential – Gainwell Technologies

| 3 | Complete PSC profile | Complete the fields and update | PSC password is updated. |
|---|----------------------|--------------------------------|--------------------------|
|   | updates.             | password.                      |                          |

#### **Detailed Steps**

1. From the **PSC Home Page**, click your email address in the upper-right of the page.

| PRMP PSC Home Messages Demographics Upload Delegates                                                                                                    | example@abc.com .ogout Español                      |
|----------------------------------------------------------------------------------------------------|-----------------------------------------------------|
| Welcome                                                                                                    |                                                     |
| The Provider Secure Communications (PSC) website allows for viewing secur                                                                                                    | e encrypted messages.                               |
| Puerto Rico Medicaid Program Learning Management System (PRMP-                                                                                                    | LMS) instructions                                   |
| are available to download here.                                                                                                    |                                                     |
| To add an additional Application Tracking Number (ATN) to your Provider Secure Communications (F<br>in the top right corner, then select Service Location to add/associate a new ATN. | PSC) registration, please select your email address |

2. Click Password on the left.

| Profile         |
|-----------------|
| Username        |
| example@abc.com |
| Email           |
| example@abc.com |
| Care            |
|                 |

3. The Change Password fields display. Complete the fields and click Update Password.

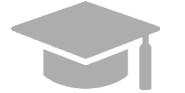

<u>NOTE</u>: If you have forgotten your password, use the **Forgot Your Password?** link on the **Login** page.

| Profile Password | Change password      |
|------------------|----------------------|
| Service Location | Current password     |
|                  | New password         |
|                  |                      |
|                  | Confirm new password |
|                  |                      |
|                  |                      |

#### 2.5 View Secure Messages

PRMP can send secure messages and letters to providers through the PSC. Most notably, your Welcome Letter for your approved Medicaid enrollment application will be your first secure message.

## **Quick Reference – View Secure Messages**

#### Table 5 – View Secure Messages

| Step                          | Task                                                                                                    | Action                                                                                                    | Result                      |  |  |
|-------------------------------|----------------------------------------------------------------------------------------------------|----------------------------------------------------------------------------------------------------|-----------------------------|--|--|
| Open a<br>( <u>https://</u> p | Open a supported internet browser and go to the URL for <b>Puerto Rico's Secure Communications Website</b> ( <u>https://psc.prmmis.pr.gov</u> ) and log in. |                                                                                                    |                             |  |  |
| 1                             | Access Messages page.                                                                                                    | Click Messages.                                                                                                    | Messages page displays.     |  |  |
| 2                             | View secure<br>communications.                                                                                                    | Click <b>Details</b> to view message.<br><b>**Note:</b> After selecting a Service<br>Location, the user will be able to<br>determine if they are the Owner or<br>Delegate for that particular Service<br>Location.<br>Click <b>Back to List</b> when finished<br>viewing. | Message details are viewed. |  |  |
| 3                             | Delete secure communications.                                                                                                    | Click Delete.                                                                                                    | Message is deleted.         |  |  |

#### **Detailed Steps**

1. From your **PSC Home Page**, click **Messages** at the top of the page.

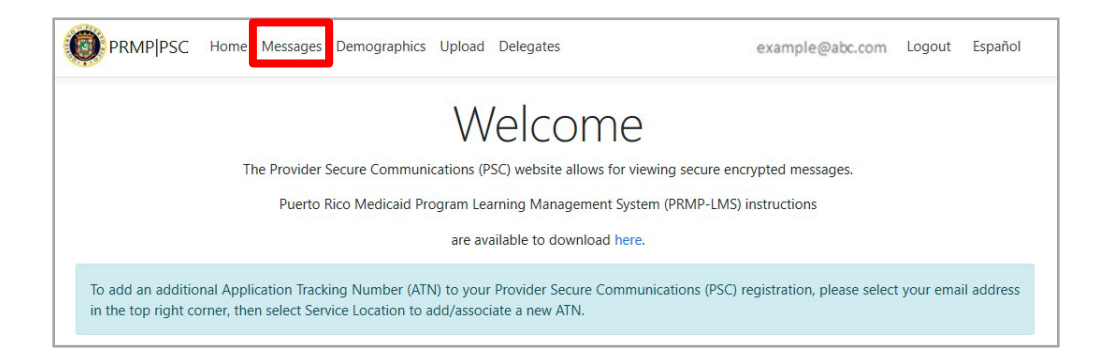

2. The **Messages** page displays. All secure messages for all added Service Locations display here. Please note that if you have multiple Service Locations associated to your PSC, separate Welcome letters will be generated for each location.

Also, the user can sort on Service Location and will be able to determine if they are the Owner or Delegate for that particular Service Location.

|                                                                                                    | Messages Demographics Upload Delegates                                                | 5                                                                                                    | example@abc.com Logout Español                                                                    |
|----------------------------------------------------------------------------------------------------|---------------------------------------------------------------------------------------|----------------------------------------------------------------------------------------------------|---------------------------------------------------------------------------------------------------|
| Messages                                                                                                    |                                                                                       |                                                                                                    |                                                                                                   |
| Welcome letters will appear<br>deleted, it cannot be recovere                                                  | here 1-2 business days after receipt of 1<br>ed unless you contact the Provider Conta | the Application Tracking Number (ATN) approval no<br>cct Center at (787) 641-4200, who will request the lett | otification. Once the Welcome Letter appears, if it is ter to be sent via email.                  |
|                                                                                                    |                                                                                       |                                                                                                    |                                                                                                   |
| Service Location Service Lo                                                                                    | ocation 1                                                                             |                                                                                                    | You are the <b>Owner</b> for this service location.                                               |
| Service Location Service Lo                                                                                    | Subject                                                                               | Message                                                                                                    | You are the <b>Owner</b> for this service location.                                               |
| Service Location Service Lo<br>Service Location                                                                | Subject<br>Example                                                                    | <b>Message</b><br>Test Message                                                                               | You are the <b>Owner</b> for this service location.<br>Details   Delete                           |
| Service Location Service Location Service Location Service Location 1 Service Location 2                       | Subject<br>Example<br>Example                                                         | Message<br>Test Message<br>Test Message                                                                      | You are the Owner for this service location Details   Delete Details   Delete                     |
| Service Location Service Lo<br>Service Location Service Location 1<br>Service Location 2<br>Service Location 3 | Subject<br>Example<br>Example<br>Example                                              | Message<br>Test Message<br>Test Message<br>Test Message                                                      | You are the Owner for this service location  Details   Delete  Details   Delete  Details   Delete |

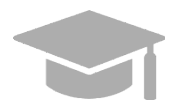

<u>NOTE</u>: If you need to see messages for a Service Location that you removed from your PSC account, you can add the Service Location again. You will need the ATN of the enrollment application associated with the Service Location to link the location to your PSC account.

Version 5.0 Page 18 For Puerto Rico Medicaid Management Information System Use for the Puerto Rico Department of Health This document may not be used without the prior written permission by the Government of Puerto Rico © 2023 Gainwell Confidential – Gainwell Technologies To view a message in its entirety, click **Details** next to the desired message. The message will display in a separate tab.

| PRMPIPSC Home                                                  | Messages Demographics Upload Delegates                                                 |                                                                                                  | example@abc.com Logout Español                                                               |
|----------------------------------------------------------------|----------------------------------------------------------------------------------------|--------------------------------------------------------------------------------------------------|----------------------------------------------------------------------------------------------|
| Messages                                                       |                                                                                        |                                                                                                  |                                                                                              |
| Welcome letters will appear<br>deleted, it cannot be recover   | here 1-2 business days after receipt of t<br>ed unless you contact the Provider Contac | he Application Tracking Number (ATN) approva<br>t Center at (787) 641-4200, who will request the | al notification. Once the Welcome Letter appears, if it is<br>e letter to be sent via email. |
| Service Location Service Lo                                    | ocation 1                                                                              |                                                                                                  | You are the <b>Owner</b> for this service location.                                          |
| Service Location                                               | Subject                                                                                | Message                                                                                          |                                                                                              |
|                                                                |                                                                                        |                                                                                                  |                                                                                              |
| Service Location 1                                             | Example                                                                                | Test Message                                                                                     | Details Delete                                                                               |
| Service Location 1 Service Location 2                          | Example                                                                                | Test Message<br>Test Message                                                                     | Details Delete<br>Details   Delete                                                           |
| Service Location 1<br>Service Location 2<br>Service Location 3 | Example<br>Example<br>Example                                                          | Test Message<br>Test Message<br>Test Message                                                     | Details   Delete<br>Details   Delete<br>Details   Delete                                     |

After reading the message details, you may close the tab and return to the screen above.

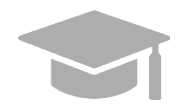

<u>**NOTE**</u>: Letters display in a new window as a PDF document when you click Details.

| Contraction of the                                                       | GOVERNMENT OF PUERTO RICO                                                                                                    |
|--------------------------------------------------------------------------|----------------------------------------------------------------------------------------------------|
| Q                                                                        | Department of Health<br>Medicaid Program                                                                                                    |
| 01/27/2020                                                               |                                                                                                    |
|                                                                          |                                                                                                    |
| Re: Nation                                                               | al Provider ID (NPI)                                                                                                    |
| Medica                                                                   | aid Provider ID:                                                                                                    |
| Dear Medica                                                              | aid Provider:                                                                                                    |
| Welcome to                                                               | the Puerto Rico Medicaid Program (PRMP).                                                                                                    |
| This notice i provider agr                                               | s to inform you that your application for participation in the PRMP has been approved per the<br>eement.                                                                                                    |
| This agreen<br>Health Plans<br>(MAOs). En<br>MCO/MAO I<br>participate in | ent allows you to seek to participate as a network provider with any of the Government<br>contracted Managed Care Organizations (MCOs) and/or Medicare Advantage Organizations<br>oliment in the PKIM Joes not entitle you to participate in a health plan network. Each<br>has its own credentialing and contracting requirements and determines the providers who can<br>their network. |
| Please revie<br>notify the Me                                            | w the demographic information printed below for accuracy. If changes are necessary, please<br>adicaid Provider Enrollment Unit immediately by email at <a href="mailto:prmp-provider@salud.pr.gov">prmp-provider@salud.pr.gov</a> .                                                                                                    |
| Please inclu<br>proper and t                                             | de your Medicaid Provider ID (printed below) on all correspondence with the PRMP to ensure<br>imely updating of your provider record.                                                                                                    |
| PRMP Prov                                                                | ider Enrollment Information:                                                                                                    |
| Name:                                                                    | me <sup>,</sup> N/A                                                                                                    |
| Address:                                                                 | 1974 - 1974                                                                                                    |
| Provider                                                                 | NPI:                                                                                                    |
| Medicaid                                                                 | Provider ID:<br>Tax ID                                                                                                    |
| Provider                                                                 | Type: SPEECH LANGUAGE PATHOLOGIST                                                                                                    |
| Provider                                                                 | Specialty: SPEECH LANGUAGE PATHOLOGIST                                                                                                    |

3. To remove messages, click **Delete** next to the message that you no longer want to view from your **Messages** page.

| PRIVIPIESC Home                                              | messages beinographics opioad belegates                                                |                                                                                                  | example@abl.com Euglot Espan                                                               |
|--------------------------------------------------------------|----------------------------------------------------------------------------------------|--------------------------------------------------------------------------------------------------|--------------------------------------------------------------------------------------------|
| Messages                                                     |                                                                                        |                                                                                                  |                                                                                            |
| Welcome letters will appear<br>deleted, it cannot be recover | here 1-2 business days after receipt of t<br>ed unless you contact the Provider Contac | he Application Tracking Number (ATN) approva<br>t Center at (787) 641-4200, who will request the | al notification. Once the Welcome Letter appears, if it is<br>letter to be sent via email. |
| Service Location Service Lo                                  | ocation 1                                                                              |                                                                                                  | You are the <b>Owner</b> for this service location                                         |
| Service Location                                             | Subject                                                                                | Message                                                                                          |                                                                                            |
| Service Location 1                                           | Example                                                                                | Test Message                                                                                     | Details Delete                                                                             |
| Service Location 2                                           | Example                                                                                | Test Message                                                                                     | Details   Delete                                                                           |
|                                                              | Example                                                                                | Test Message                                                                                     | Details   Delete                                                                           |
| Service Location 3                                           |                                                                                        |                                                                                                  |                                                                                            |

# 2.6 Link Service Locations in PSC Account

All Service Locations associated with the ATN used for PSC registration will be automatically linked to your account. If the ATN that you used to register had multiple Service Locations associated to it, all locations will be added automatically to your PSC account.

Other Service Locations that are not associated with the registered ATN (such as new locations disclosed in later enrollment applications) must be added individually to your PSC account in order to manage functionality and receive communications related to these additional locations.

Follow these steps to add more Service Locations to your PSC account. Please note that you will need to complete these steps once for each Service Location associated with your Medicaid enrollment.

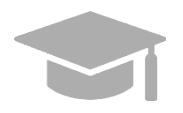

<u>NOTE</u>: If you registered for PSC with an ATN from an **Individual Within a Group** provider enrollment, then the Contact Address entered on the enrollment application is used as the Service Location in PSC.

If you later complete an application for enrollment as an **Individual** provider, then the Service Location listed on the Individual application will overwrite the Contact Address from the **Individual Within a Group** application.

## Quick Reference – Link Service Locations in PSC Account

Table 6 – Link Service Locations in PSC Account

| Step                           | Task                                                     | Action                                          | Result                          |
|--------------------------------|----------------------------------------------------------|-------------------------------------------------|---------------------------------|
| Open a s<br>( <u>https://p</u> | supported internet browser<br>osc.prmmis.pr.gov) and log | and go to the URL for <b>Puerto Rico'</b> s in. | s Secure Communications Website |

For Puerto Rico Medicaid Management Information System Use for the Puerto Rico Department of Health This document may not be used without the prior written permission by the Government of Puerto Rico © 2023 Gainwell Confidential – Gainwell Technologies

| 1 | Access Manage Your Account page.                                        | From the <b>PSC Home Page</b> , click your email address.                                                                                                    | Manage Your Account page displays.                                                                                      |
|---|-------------------------------------------------------------------------|----------------------------------------------------------------------------------------------------|----------------------------------------------------------------------------------------------------|
| 2 | Access your <b>PSC</b><br><b>Service Locations</b><br>account settings. | Click <b>Service Locations</b> on the left.                                                                                                    | Service Locations account settings display.                                                                             |
| 3 | Manage Service<br>Locations.                                            | Add a Service Location or remove a Service Location.                                                                                                    | Service Location is added.<br>Communications for this Service Location<br>will now be accessible from <b>Messages</b> . |
|   |                                                                         | **NOTE – If a user other than<br>the ATN owner attempts to<br>add a new Service Location,<br>a request is sent to the ATN<br>owner for approval. The ATN<br>owner must approve before<br>the Service Location can be<br>added. ONLY an ATN owner<br>can add a Service Location. | Service Location is now removed.<br><b>Messages</b> will no longer be accessible for<br>this Service Location.          |

#### **Detailed Steps**

1. From the **PSC Home Page**, click your email address in the upper-right of the page.

| PRMP PSC                                                                                                    | Home Messages | Demographics Upload      | Delegates             | example@abc.comogout_Españo           | ol |
|----------------------------------------------------------------------------------------------------|---------------|--------------------------|-----------------------|---------------------------------------|----|
|                                                                                                    |               | M                        | /elcom                | е                                     |    |
|                                                                                                    | The Provider  | Secure Communications (F | PSC) website allows f | or viewing secure encrypted messages. |    |
|                                                                                                    | Puerto        | Rico Medicaid Program Le | arning Management     | System (PRMP-LMS) instructions        |    |
|                                                                                                    |               | are av                   | vailable to download  | nere.                                 |    |
| To add an additional Application Tracking Number (ATN) to your Provider Secure Communications (PSC) registration, please select your email address<br>in the top right corner, then select Service Location to add/associate a new ATN. |               |                          |                       |                                       |    |

2. Click Service Location on the left. Your Service Locations account settings display.

| PSCWebApp                                      | im Logout                              |
|------------------------------------------------|----------------------------------------|
| Manage your ac<br>Change your account settings | count                                  |
| Profile Password<br>Service Location           | Profile<br>Username<br>example@abc.com |
|                                                | Email<br>example@abc.com               |
| © 2017 - PSCWebApp                             | Save                                   |

3. Manage the Service Locations associated to your account.

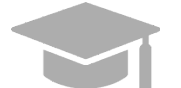

<u>NOTE</u>: Adding and removing Service Locations will impact which secure communication messages are accessible.

a. To add a Service Location, complete the fields displayed under **Service Locations** (ATN, NPI and Tax ID) and click **Save**. A message will display stating that a request to approve this action has been sent to the ATN owner. Secure communications for the added Service Location will be accessible from <u>Messages</u> once the Service Location is approved.

| PRMPIPSC Home Messages                       | Demographics Upload Acknowledgment Delegates                                             | brisen o@gain well technologies.com | Logout | Español |
|----------------------------------------------|------------------------------------------------------------------------------------------|-------------------------------------|--------|---------|
| Please note that this site uses cookies      | necessary to protect and provide its service. Learn more.                                |                                     |        | Accept  |
| Manage your ac<br>Change your account settir | count<br><sup>Igs</sup>                                                                  |                                     |        |         |
| Profile                                      | Service Locations                                                                        |                                     |        |         |
| Password                                     | <ul> <li>A request to approve this action has been sent to the ATN<br/>owner.</li> </ul> |                                     |        |         |
| Service Location                             | ATN                                                                                      |                                     |        |         |
|                                              | 6511029247                                                                               |                                     |        |         |
|                                              | NPI                                                                                      |                                     |        |         |
|                                              | 1467707570                                                                               |                                     |        |         |
|                                              | Tax ID                                                                                   |                                     |        |         |
|                                              |                                                                                          |                                     |        |         |
|                                              | Save                                                                                     |                                     |        |         |
|                                              | Service Location                                                                         |                                     |        |         |

b. To remove a Service Location, click **Delete** next to the desired location. Secure communications for the removed Service Location will no longer be accessible from <u>Messages</u>. If you need to access the communications again, you will need to add the Service Location again to your account.

|                                  | prtesting_debbie@protonmail.com Logout Espa |  |
|----------------------------------|---------------------------------------------|--|
| Manage you<br>Change your accoun | r account<br>t settings                     |  |
| Profile                          | Service Locations                           |  |
| Password                         | ATN                                         |  |
| Service Location                 |                                             |  |
|                                  | NPI                                         |  |
|                                  |                                             |  |
|                                  | Tax ID                                      |  |
|                                  |                                             |  |
|                                  | Save                                        |  |
|                                  | Samira Landian                              |  |
|                                  |                                             |  |
|                                  | 042040500 - ALBERTO JOSE Delete             |  |
|                                  | 042040501 - ALBERTO JOSE Delete             |  |
|                                  |                                             |  |

For Puerto Rico Medicaid Management Information System Use for the Puerto Rico Department of Health This document may not be used without the prior written permission by the Government of Puerto Rico © 2023 Gainwell Confidential – Gainwell Technologies

# 2.7 Upload Documentation to PSC

Providers may receive messages through PSC regarding documentation that they must submit or actions that they must take to update current documentation.

Providers can upload and download provider forms through the PSC Website to be processed by PRMP.

## **Quick Reference – Upload Documentation to PSC**

 Table 7 – Upload Documentation to PSC

| Step                           | Task                                                                                                    | Action                                                                                                    | Result                                                        |  |  |  |
|--------------------------------|----------------------------------------------------------------------------------------------------|----------------------------------------------------------------------------------------------------|---------------------------------------------------------------|--|--|--|
| Open a s<br>( <u>https://p</u> | Open a supported internet browser and go to the URL for <b>Puerto Rico's Secure Communications Website</b> ( <u>https://psc.prmmis.pr.gov</u> ) and log in. |                                                                                                    |                                                               |  |  |  |
| 1                              | Access Upload page.                                                                                                    | From the <b>PSC Home Page</b> , click <b>Upload</b> .                                                                                                    | Upload page displays.                                         |  |  |  |
| 2                              | Upload document to PSC.                                                                                                    | Click <b>Create New</b> .<br>**Note: After selecting a Service<br>Location, the user will be able to<br>determine if they are the Owner<br>or Delegate for that particular<br>Service Location. | Document is uploaded and displayed in the <b>Upload</b> page. |  |  |  |
|                                |                                                                                                    | Complete all displayed fields, select the file to upload, and click <b>Create</b> .                                                                                                    |                                                               |  |  |  |
| 3                              | Download a personal copy of a document.                                                                                                    | Click <b>Download</b> .                                                                                                    | Document is downloaded.                                       |  |  |  |

#### **Detailed Steps**

1. From the PSC Home Page, click Upload at the top of the page.

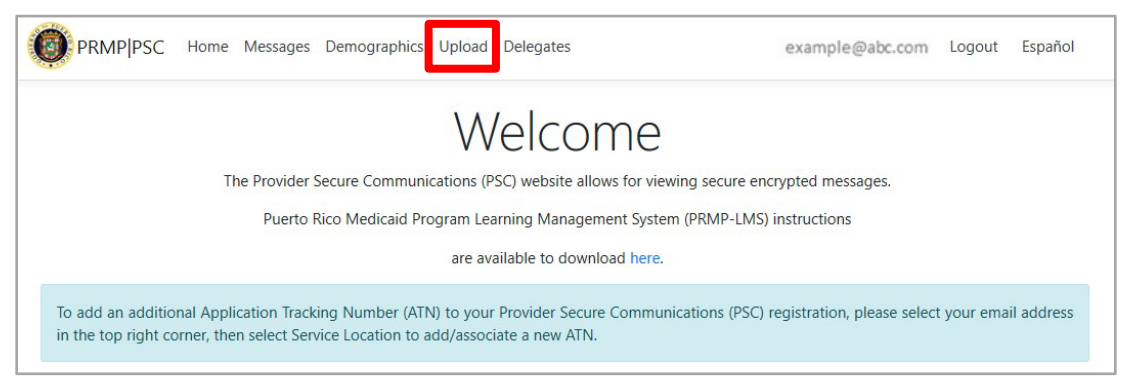

2. The **Upload** page displays. All provider forms that had been previously uploaded will display in this page.

Also, the user can sort on Service Location and will be able to determine if they are the Owner or Delegate for that particular Service Location.

Version 5.0 Page 24

For Puerto Rico Medicaid Management Information System Use for the Puerto Rico Department of Health This document may not be used without the prior written permission by the Government of Puerto Rico © 2023 Gainwell Confidential – Gainwell Technologies

#### Provider Secure Communication (PSC) Website Training Material - Reference Guide

| PRMPIPSC Home Messages Demograph                                                                    | ics Upload Delegates                  | prtesti     | ing_debbie@protonmail.com Logout Español            |
|----------------------------------------------------------------------------------------------------|---------------------------------------|-------------|-----------------------------------------------------|
| Upload<br>Create New                                                                                |                                       |             |                                                     |
| To upload or create a new document, please sele                                                     | ct "Create New" at the top left corne | er.         |                                                     |
| Service Location 042068500 - GOMEZ SELENA V<br>042068500 - GOMEZ SELENA<br>042068501 - GOMEZ SELENA |                                       |             | You are the <b>Owner</b> for this service location. |
| 042068502 - GOMEZ SELENA<br>Service Locality                                                        | Form                                  | Upload Date |                                                     |
| 042068500 - GOMEZ SELENA                                                                            | Other                                 | 08/29/2023  | Download                                            |
| 042068500 - GOMEZ SELENA                                                                            | CLIA Certificate                      | 08/29/2023  | Download                                            |
|                                                                                                    |                                       |             |                                                     |
|                                                                                                    |                                       |             |                                                     |
|                                                                                                    |                                       |             |                                                     |
| © 2019 - PSC - Privacy                                                                              |                                       |             |                                                     |

3. To upload a new document to PSC, click **Create New**.

| PRMPIPSC Home Messages Demo                 | graphics Upload Delegates                |             | prtesting_debbie@protonmail.com Logou | ut Español     |
|---------------------------------------------|------------------------------------------|-------------|---------------------------------------|----------------|
| Upload<br>Create New                        |                                          |             |                                       |                |
| To upload or create a new document, please  | select "Create New" at the top left corn | er.         |                                       |                |
| Service Location 042040501 - ALBERTO JOSE 🗸 |                                          |             | You are the <b>Owner</b> for this ser | vice location. |
| Service Location                            | Form                                     | Upload Date |                                       |                |

4. The **Create Upload** page displays. Complete all displayed fields and select the desired file for

| Ш | nlc | าลเ      | h  |
|---|-----|----------|----|
| u | ρις | <i>u</i> | u. |

| PRMPIPSC Home Messages Demographics Upload Delegates                                                                     | prtesting_debbie@protonmail.com Logout Español                                         |
|----------------------------------------------------------------------------------------------------|----------------------------------------------------------------------------------------|
| <b>Create</b><br>Upload                                                                                                  |                                                                                        |
| Document uploads are limited to 12 MB. In the event that a document is over that size, it pdf, xls, xlsx, jpg, png, txt. | will need to be split into two or more documents. File types supported are: doc, docx, |
| Service Location 042068500 - GOMEZ SELENA Y                                                                              | You are the <b>Owner</b> for this service location.                                    |
| Form CLIA Certificate                                                                                                    |                                                                                        |
| Create                                                                                                    |                                                                                        |
| GO DACK                                                                                                    |                                                                                        |

Available form types for uploads in PSC include:

- Change of Address
- PRDoH Controlled Substance Certificate (ASSMCA)
- CLIA Certificate
- DEA Certificate
- Negative Certificate of Penal Record
- Insurance Policy
- License
- Surety Bond
- Specialty Certificate

Version 5.0 Page 26

For Puerto Rico Medicaid Management Information System Use for the Puerto Rico Department of Health This document may not be used without the prior written permission by the Government of Puerto Rico © 2023 Gainwell Confidential – Gainwell Technologies

- Other
- 5. Once all fields are completed and the file is chosen, click **Create** to upload the selected file.

| PRMP PSC Home Messages Demographics Upload Delegates                                                                                                    | prtesting_debbie@protonmail.com Logout Español          |
|----------------------------------------------------------------------------------------------------|---------------------------------------------------------|
| <b>Create</b><br>Upload                                                                                                    |                                                         |
| Document uploads are limited to 12 MB. In the event that a document is over that size, it will need to be split into two o<br>pdf, xls, xlsx, jpg, png, txt. | or more documents. File types supported are: doc, docx, |
| Service Location 042068500 - GOMEZ SELENA V                                                                                                    | You are the <b>Owner</b> for this service location.     |
| Form Other  Gomez_Documentation.pd Browse Greate Go back                                                                                                    |                                                         |

6. The uploaded document is now displayed in the **Upload** page, showing the Service Location, form type, and upload date of the form.

| PRMPIPSC Home Messages Demo                | ugraphics Upload Delegates                  | prtes       | .ting_debbie@protonmail.com Logout Español          |
|--------------------------------------------|---------------------------------------------|-------------|-----------------------------------------------------|
| Upload<br>Create New                       |                                             |             |                                                     |
| To upload or create a new document, please | select "Create New" at the top left corner. |             |                                                     |
| Service Location 042068500 - GOMEZ SELENA  | ~                                           |             | You are the <b>Owner</b> for this service location. |
| Service Location                           | Form                                        | Upload Date |                                                     |
| 042068500 - GOMEZ SELENA                   | Other                                       | 08/29/2023  | Download                                            |
|                                            |                                             |             |                                                     |
| 042068500 - GOMEZ SELENA                   | CLIA Certificate                            | 08/29/2023  | Download                                            |

7. To download a personal copy of an uploaded form, click **Download** next to the desired form.

| PRMP[PSC Home Messages Demo                | ographics Upload Delegates                  | וק          | rtesting_debbie@protonmail.com Logout Español       |
|--------------------------------------------|---------------------------------------------|-------------|-----------------------------------------------------|
| Upload<br>Create New                       |                                             |             |                                                     |
| To upload or create a new document, please | select "Create New" at the top left corner. |             |                                                     |
| Service Location 042068500 - GOMEZ SELENA  | v                                           |             | You are the <b>Owner</b> for this service location. |
| Service Location                           | Form                                        | Upload Date |                                                     |
| 042068500 - GOMEZ SELENA                   | Other                                       | 08/29/2023  | Download                                            |
| 042068500 - GOMEZ SELENA                   | CLIA Certificate                            | 08/29/2023  | Download                                            |
| 042068500 - GOMEZ SELENA                   | Other                                       | 08/29/2023  | Download                                            |

# 2.8 Update PSC Profile

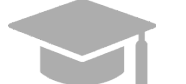

NOTE: Changes to your PSC profile are NOT shared with PRMP.

## Quick Reference – Update PSC Profile

Table 8 – Update PSC Profile

| Step                 | Task                                                                                                    | Action                                                    | Result                             |  |  |  |  |
|----------------------|----------------------------------------------------------------------------------------------------|-----------------------------------------------------------|------------------------------------|--|--|--|--|
| Ope<br>( <u>http</u> | Open a supported internet browser and go to the URL for <b>Puerto Rico's Secure Communications Websit</b><br>( <u>https://psc.prmmis.pr.gov</u> ) and log in. |                                                           |                                    |  |  |  |  |
| 1                    | Access Manage Your<br>Account page.                                                                                                    | From the <b>PSC Home Page</b> , click your email address. | Manage Your Account page displays. |  |  |  |  |
| 2                    | Access your <b>PSC Profile</b> account settings.                                                                                                    | Click <b>Profile</b> on the left.                         | Profile account settings display.  |  |  |  |  |
| 3                    | Complete <b>PSC Profile</b><br>updates.                                                                                                    | Update details and click <b>Save</b> .                    | Updates are saved.                 |  |  |  |  |

#### **Detailed Steps**

1. From the **PSC Home Page**, click your email address in the upper-right of the page.

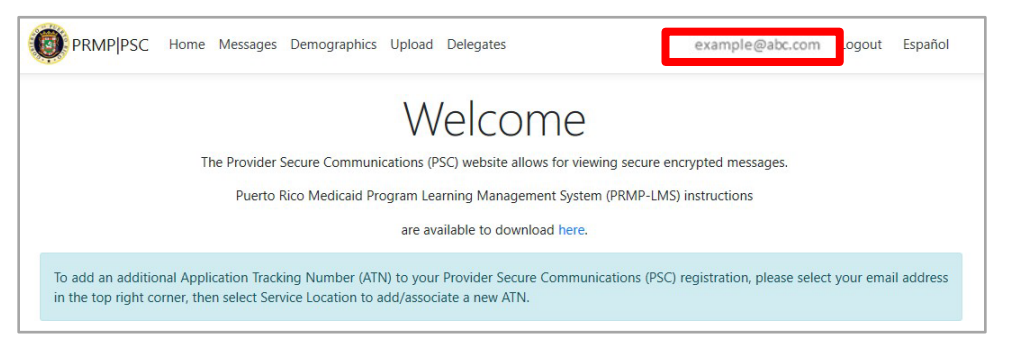

2. If **Profile** is not already selected, click the **Profile** option on the left. Your current settings display.

| Change your account settin | gs              |   |  |  |  |
|----------------------------|-----------------|---|--|--|--|
| Profile Password           | Profile         |   |  |  |  |
| Service Location           | Username        |   |  |  |  |
|                            | example@abc.com |   |  |  |  |
|                            | Email           |   |  |  |  |
|                            | example@abc.com | 1 |  |  |  |
|                            | Save            |   |  |  |  |

3. Update your details and click **Save**. Updating your email address only impacts your PSC account. Be sure to contact PRMP directly to update your contact details.

| Manage vour acc              | ount            |   |  |
|------------------------------|-----------------|---|--|
| Change your account settings |                 |   |  |
|                              | Derfie          |   |  |
| Profile Password             | Profile         |   |  |
| Service Location             | Username        |   |  |
|                              | example@abc.com |   |  |
|                              | Email           |   |  |
|                              | example@abc.com | - |  |
|                              | Save            |   |  |

# 2.9 Update PSC Demographic Data

Providers, in addition to updating information in their PSC account, can update demographic data associated to their Service Locations through the **PSC Demographics** option.

# Quick Reference – Update PSC Demographic Data

Table 9 – Update PSC Demographic Data

| Step                            | Task                                                                                                    | Action                                                                                                    | Result                                                   |  |  |  |
|---------------------------------|----------------------------------------------------------------------------------------------------|----------------------------------------------------------------------------------------------------|----------------------------------------------------------|--|--|--|
| Open a :<br>( <u>https://</u> p | Open a supported internet browser and go to the URL for <b>Puerto Rico's Secure Communications Website</b> ( <u>https://psc.prmmis.pr.gov</u> ) and log in. |                                                                                                    |                                                          |  |  |  |
| 1                               | Access <b>Demographics</b><br>page.                                                                                                    | From the <b>PSC Home Page</b> , click <b>Demographics</b> .                                                                                                    | <b>Demographics</b> page displays.                       |  |  |  |
| 2                               | View Demographic data by Service Location.                                                                                                    | Click Service Location drop-<br>down.                                                                                                    | Demographic data displays for selected Service Location. |  |  |  |
|                                 |                                                                                                    | **Note: After selecting a Service<br>Location, the user will be able to<br>determine if they are the Owner<br>or Delegate for that particular<br>Service Location. |                                                          |  |  |  |
|                                 |                                                                                                    | Select the desired location.                                                                                                    |                                                          |  |  |  |
| 3                               | Edit Demographic data.                                                                                                    | Click <b>Edit</b> .                                                                                                    | Demographic data is edited.                              |  |  |  |
|                                 |                                                                                                    | Update the desired fields,<br>check the "I have verified<br>above information is<br>accurate" box, and click Save.                                                 |                                                          |  |  |  |

#### **Detailed Steps**

1. From the PSC Home Page, click Demographics at the top of the page.

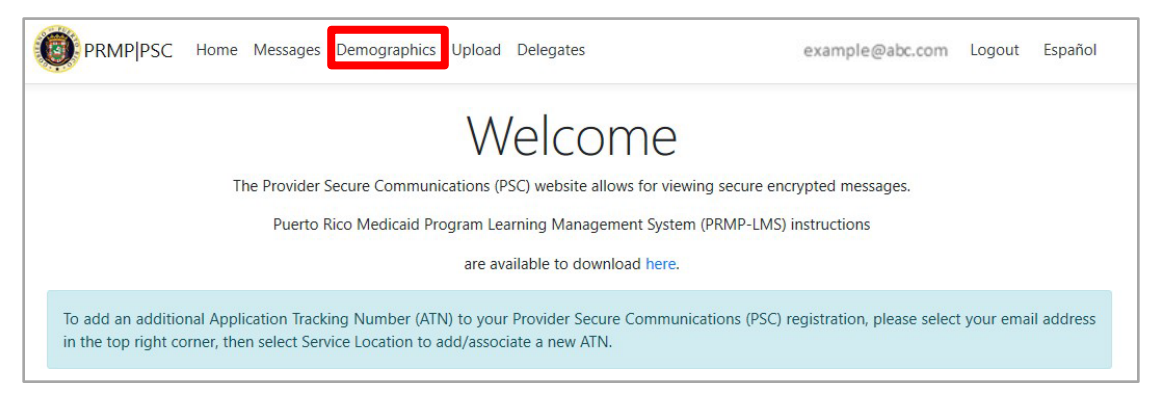

#### 2. The **Demographics** page displays.

Here you will see all addresses associated with your added Service Locations.

Types of addresses that may be displayed here include Home or Corporate office address, Mail To/Correspondence address, and Pay To address. These are taken from the Service Location(s) disclosed in the enrollment application that you had previously submitted through the PEP and from any additional Service Locations that you have added through the **PSC Account Management** feature.

To only view addresses associated to a specific Service Location, click the Service Location

dropdown list in the upper-left corner of the page and select the desired location.

Also, the user can sort on Service Location and will be able to determine if they are the Owner or Delegate for that particular Service Location.

#### Provider Secure Communication (PSC) Website Training Material - Reference Guide

| PRMP[PSC +                                                                 | lome Messages Demogr                                                             | aphics Upload Dele                         | gates                           |                                |                                         | р                                            | rtesting_debbie@protonmail.com Logout                                     | Español      |
|----------------------------------------------------------------------------|----------------------------------------------------------------------------------|--------------------------------------------|---------------------------------|--------------------------------|-----------------------------------------|----------------------------------------------|---------------------------------------------------------------------------|--------------|
| Demograp                                                                   | ohics                                                                            |                                            |                                 |                                |                                         |                                              |                                                                           |              |
| Service Location inform<br>applications) must be ad                        | ation changes are limit<br>dded individually to yo                               | ed. Other Service I<br>ur PSC account in c | ocations that a order to manage | re not assoc<br>e functionalit | iated with the reg<br>y and receive cor | gistered ATN (such a<br>mmunications related | s new locations disclosed in later en<br>d to these additional locations. | nrollment    |
| Service Location 0420685<br>0420685<br>0420685<br>Service Location 0420685 | 00 - GOMEZ SELENA<br>00 - GOMEZ SELENA<br>01 - GOMEZ SELENA<br>02 - GOMEZ SELENA | N, PR 00 27-6318                           | 3                               |                                |                                         |                                              | You are the <b>Owner</b> for this servi                                   | ce location. |
| Address Type                                                               | Address 1                                                                        | Address 2                                  | City                            | State                          | Zip                                     | Phone                                        | Email                                                                     |              |
| HOME/CORP OFFICE                                                           | 1662 CALLE JAZMIN                                                                |                                            | SAN JUAN                        | PR                             | 00927-6318                              | (787) 866-3355                               | prtesting_debbie@protonmail.com                                           | Edit         |
| MAIL TO/CORRESPOND                                                         | 1662 CALLE JAZMIN                                                                |                                            | SAN JUAN                        | PR                             | 00927-6318                              | (787) 866-3355                               | prtesting_debbie@protonmail.com                                           | Edit         |
| PAY TO ADDRESS                                                             | 1662 CALLE JAZMIN                                                                |                                            | SAN JUAN                        | PR                             | 00927-6318                              | (787) 866-3355                               | prtesting_debbie@protonmail.com                                           | Edit         |

3. To edit information related to an address, click the Edit button next to the desired address.

| Demographics                                                                                                    |                                                                                                    |             |          |       |            |                |       |  |
|----------------------------------------------------------------------------------------------------|----------------------------------------------------------------------------------------------------|-------------|----------|-------|------------|----------------|-------|--|
| Service Location information changes are limited. Other Service Locations that are not associated with the registered ATN (such as new locations disclosed in later enrollment applications) must be added individually to your PSC account in order to manage functionality and receive communications related to these additional locations. |                                                                                                    |             |          |       |            |                |       |  |
| Service Location                                                                                                    | Service Location 037402708 - FACILIDADES MEDICAS ASOCIADAS V You are the <b>Owner</b> for this service location |             |          |       |            |                |       |  |
| Service Location: CARR 853 KM 11.4, BO BARRAZAS, CAROLINA, PR 00983-0000                                                                                                    |                                                                                                    |             |          |       |            |                |       |  |
| Address Type                                                                                                    | Address 1                                                                                                    | Address 2   | City     | State | Zip        | Phone          | Email |  |
| HOME/CORP<br>OFFICE                                                                                                    | CARR 853 KM 11.4                                                                                                | BO BARRAZAS | CAROLINA | PR    | 00983-0000 | (787) 861-7777 | Edit  |  |
| MAIL<br>TO/CORRESPOND                                                                                                    | CARR 853 KM 11.4                                                                                                | BO BARRAZAS | CAROLINA | PR    | 00983-0000 | (787) 861-7777 | Edit  |  |
| PAY TO ADDRESS                                                                                                    | CARR 853 KM 11.4                                                                                                | BO BARRAZAS | CAROLINA | PR    | 00983-0000 | (787) 861-7777 | Edit  |  |

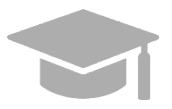

<u>NOTE</u>: You <u>cannot</u> add or delete the addresses in the **Demographics** page; you may only edit the available addresses. See the <u>Link Service Locations section</u> of this guide for more details about adding or deleting a Service Location in your account.

The Edit Demographics page displays. Edit any of the available fields.

Note that here you can also edit or add a phone number and/or email address associated with that location address.

| cuit                               |            |
|------------------------------------|------------|
| Demographics                       |            |
| Address 1                          |            |
| 114 CAMINO DE LOS COHITRES         |            |
| Address 2                          |            |
|                                    |            |
| City                               |            |
| DORADO                             |            |
| State                              |            |
| PR                                 |            |
| Zip                                |            |
| 00646-3464                         |            |
| Phone                              |            |
| (787) 150-0000                     |            |
| Email                              |            |
|                                    |            |
| have verified above information is | acurate: 🗆 |
|                                    |            |
| Save                               |            |
| Go back                            |            |

Once you have completed your desired edits, check the box next to "I have verified above information is accurate" and click Save.

| Email         |                                     |
|---------------|-------------------------------------|
| l have verifi | ied above information is acurate: 🗆 |
| Save          |                                     |
| Go back       |                                     |

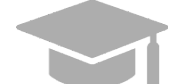

<u>NOTE</u>: To go back to the **Demographics** list without saving any changes, click **Go Back**.

| En | nail                                               |
|----|----------------------------------------------------|
|    |                                                    |
| ۱h | have verified above information is acurate: $\Box$ |
|    | Save                                               |
| Go | o back                                             |

Version 5.0 Page 35 For Puerto Rico Medicaid Management Information System Use for the Puerto Rico Department of Health This document may not be used without the prior written permission by the Government of Puerto Rico © 2023 Gainwell Confidential – Gainwell Technologies

# 2.10 Assign Delegates in PSC

As a provider, you can assign delegates in the **PSC Website** to do tasks on your behalf. This includes viewing secure messages and editing demographic information on your behalf through PSC, *as long as permissions have been set*.

This is commonly done by provider office managers to delegate PSC tasks to office administrators.

All added delegates will need to have permissions set to be able to view and/or edit information for each Service Location.

# Quick Reference – Assign Delegates in PSC

#### Table 10 – Assign Delegates in PSC

| Step                           | Task                                                         | Action                                                                                                    | Result                                                                                                    |
|--------------------------------|--------------------------------------------------------------|----------------------------------------------------------------------------------------------------|----------------------------------------------------------------------------------------------------|
| Open a s<br>( <u>https://p</u> | supported internet browser a<br>osc.prmmis.pr.gov) and log i | and go to the URL for <b>Puerto Rico</b><br>n.                                                                                                    | 's Secure Communications Website                                                                             |
| 1                              | Access <b>Delegates</b><br>page.                             | From the <b>PSC Home Page</b> , click <b>Delegates</b> .                                                                                                    | Delegates page displays.                                                                                     |
| 2                              | Add new delegate.                                            | Click Create New.                                                                                                    | Delegate is added to <b>Delegates</b> list.                                                                  |
|                                |                                                              | A static message displays to<br>alert the owner of their<br>responsibilities and what<br>delegation allows.                                                                         | New delegate receives email informing them of delegate assignment and asking them to register in PSC.        |
|                                |                                                              | Complete the displayed fields,<br>including what the delegate<br>should or should not have<br>access to by selecting the<br>appropriate checkboxes next to<br>each Service Location |                                                                                                    |
|                                |                                                              | Then click <b>Save</b> .                                                                                                    |                                                                                                    |
| 3                              | Edit delegate information.                                   | Click Edit.                                                                                                    | Delegate information is edited.                                                                              |
|                                |                                                              | Update the desired fields and click <b>Save</b> .                                                                                                    |                                                                                                    |
| 4                              | Delete delegate.                                             | Click <b>Delete</b> .<br>Confirm removal by clicking <b>Yes</b><br>in confirmation pop-up window.                                                                                   | Delegate is removed and will no longer have<br>control over any PSC functionalities on<br>provider's behalf. |

#### **Detailed Steps**

1. From the PSC Home Page, click Delegates at the top of the page.

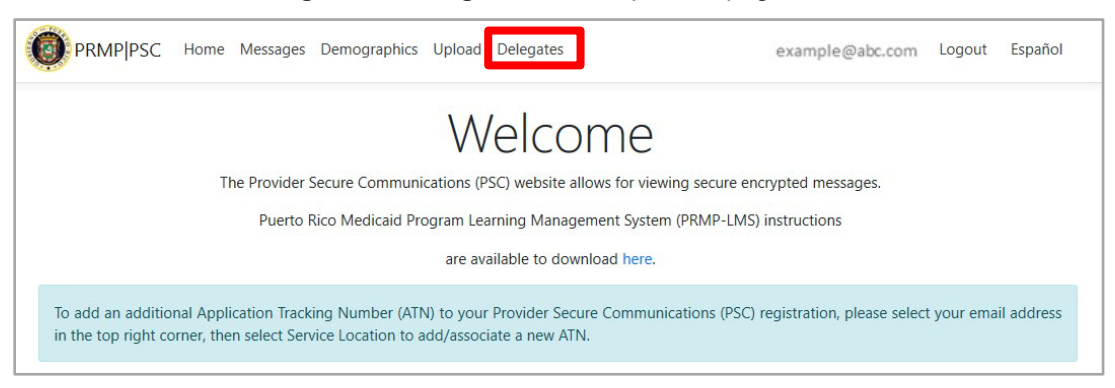

2. The Delegates page displays. Here you will see the list of existing delegates that you have assigned.

|                                              | Home Messages Demographics Upload Delegates                                                              |                                   |                                                     | prtesting_debbie          | @protonmail.com Logout Español   |
|----------------------------------------------|----------------------------------------------------------------------------------------------------|-----------------------------------|-----------------------------------------------------|---------------------------|----------------------------------|
| Delegate                                     | 2S                                                                                                    |                                   |                                                     |                           |                                  |
| A delegate is autho<br>letters, access and e | rized to perform limited tasks with limited permiss<br>dit demographics information, as well as view and | ions as given by<br>upload docume | y the PSC account owner. Thes<br>ents as necessary. | e permissions encompass t | the ability to read and download |
| Create New                                   |                                                                                                    |                                   |                                                     |                           |                                  |
| Name                                         | E-mail                                                                                                   | Status                            | Delegation end date                                 | Remaining days            |                                  |
| Debra Gmail                                  | DDismyName2@gmail.com                                                                                    | Active                            | 08/09/2024                                          | 358                       | Edit   Delete   Renew            |
|                                              |                                                                                                    |                                   |                                                     |                           |                                  |
| Deb Lawrence                                 | prtesting_debbie@protonmail.com                                                                          | Active                            | 08/09/2024                                          | 358                       | Edit   Delete   Renew            |

#### To create a new delegate, click Create New.

| Delegates                                                                                                |
|----------------------------------------------------------------------------------------------------|
| Delegates are allowed to be added under the primary user only and are not allowed under other delegates. |
| Create New                                                                                               |
| Name                                                                                                    |
|                                                                                                    |
|                                                                                                    |

For Puerto Rico Medicaid Management Information System Use for the Puerto Rico Department of Health This document may not be used without the prior written permission by the Government of Puerto Rico © 2023 Gainwell Confidential – Gainwell Technologies A new page displays. Complete the displayed fields for your desired delegate and click Create.

| etters, access and edit demographics information, a | as well as view and upload documents as necess | ary.   |         |        |         |
|-----------------------------------------------------|------------------------------------------------|--------|---------|--------|---------|
| lame                                                |                                                | Demog  | raphics | Uplo   | pads    |
| mail                                                |                                                |        |         | All    |         |
|                                                     | 037402709 - FACILIDADES MEDICAS<br>ASOCIADAS   | read 🗆 | write 🗆 | read   | write 🗆 |
|                                                     | 037402710 - FACILIDADES MEDICAS<br>ASOCIADAS   | read 🗆 | write   | read   | write 🗆 |
|                                                     | 037402708 - FACILIDADES MEDICAS<br>ASOCIADAS   | read 🗆 | write 🗆 | read 🗆 | write 🗆 |

NOTE: To select the permissions the delegate is given:

- 1. Select one or more service locations for each delegate.
- 2. A static message with a checkbox will display, to confirm approval of the delegation.
- 3. The following Demographics selections can be assigned to delegates.
  - (a) You can deny a delegate from seeing demographics information.
  - (b) You can allow a delegate to only see the demographics information but not edit the information.
  - (c) You can allow a delegate to see and update demographics information.
- 4. The following Uploads selections can be assigned to a delegate.
  - (a) You can deny a delegate from seeing uploaded documents.
  - (b) You can allow a delegate to only see the uploaded documents.
  - (c) You can allow a delegate to see and upload documents.

#### Provider Secure Communication (PSC) Website Training Material - Reference Guide

| A delegate is authorized to pe<br>letters, access and edit demog | rform limited tasks with limited per<br>graphics information, as well as view | missions as given by the PSC<br>and upload documents as ne | account owner. These<br>cessary. | permissions encon | npass the ability to | read and do |
|------------------------------------------------------------------|-------------------------------------------------------------------------------|------------------------------------------------------------|----------------------------------|-------------------|----------------------|-------------|
| Name                                                             |                                                                               |                                                            | Demog                            | raphics           | Uple                 | oads        |
| Email                                                            |                                                                               |                                                            |                                  |                   | All                  |             |
| debmcdaniel07@aim.com                                            | 04                                                                            | 2040501 - ALBERTO JOSE                                     | read 🔽                           | write 🗆           | read 🔽               | write 🗌     |

The new delegate now displays in the Delegates page.

|                                                                 | C Home Messages Demographics Upload D                                                                     | Delegates                                                      |                                                                           | prtesting_debbie                             | e@protonmail.com   | Logout   | Español |
|-----------------------------------------------------------------|----------------------------------------------------------------------------------------------------|----------------------------------------------------------------|---------------------------------------------------------------------------|----------------------------------------------|--------------------|----------|---------|
| Delegat                                                         | es                                                                                                    |                                                                |                                                                           |                                              |                    |          |         |
|                                                                 |                                                                                                    |                                                                |                                                                           |                                              |                    |          |         |
| A delegate is auth<br>letters, access and                       | norized to perform limited tasks with limited p<br>l edit demographics information, as well as vie        | permissions as given b<br>ew and upload docum                  | y the PSC account owner. The<br>ents as necessary.                        | se permissions encompass t                   | the ability to rea | ad and d | ownload |
| A delegate is auth<br>letters, access and<br>Create New         | vorized to perform limited tasks with limited p<br>edit demographics information, as well as vi           | permissions as given b<br>ew and upload docum                  | y the PSC account owner. The<br>ents as necessary.                        | se permissions encompass t                   | the ability to rea | ad and d | ownload |
| A delegate is auth<br>letters, access and<br>Create New<br>Name | orized to perform limited tasks with limited p<br>edit demographics information, as well as vie<br>E-mail | permissions as given b<br>ew and upload docum<br><b>Status</b> | y the PSC account owner. The<br>ents as necessary.<br>Delegation end date | se permissions encompass t<br>Remaining days | the ability to rea | ad and d | ownload |

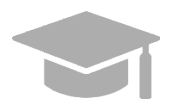

**<u>NOTE</u>**: Once you create the delegate in PSC, the delegate will receive an email informing them of this assignment and asking them to register in PSC.

3. To edit an assigned delegate's information, click **Edit** next to the desired delegate's name.

| Delegat                                  | tes                                                                               |                                            |                                                                      |                         |                                  |
|------------------------------------------|-----------------------------------------------------------------------------------|--------------------------------------------|----------------------------------------------------------------------|-------------------------|----------------------------------|
| A delegate is aut<br>letters, access and | horized to perform limited tasks with li<br>d edit demographics information, as w | imited permissions<br>ell as view and uplo | as given by the PSC account owner. These bad documents as necessary. | permissions encompass t | the ability to read and download |
| Create New                               |                                                                                   |                                            |                                                                      |                         |                                  |
| Name                                     | E-mail                                                                            | Status                                     | Delegation end date                                                  | Ramaining days          |                                  |
| Debra Gmail                              | DDismyName2@gmail.com                                                             | Active                                     | 08/03/2024                                                           | 365                     | Edit   Delete   Renew            |

An Edit page displays, showing the delegate's current information. You may then edit the delegate's information, including the permissions given and click Save.

| PRMPIPSC Home Messages Demographics Upload                                                                                   | d Delegates                                                              |                                    | prtesting         | _debbie@protonmail.co | om Logout Español |
|----------------------------------------------------------------------------------------------------|--------------------------------------------------------------------------|------------------------------------|-------------------|-----------------------|-------------------|
| Delegate                                                                                                    |                                                                          |                                    |                   |                       |                   |
| A delegate is authorized to perform limited tasks with limit<br>letters, access and edit demographics information, as well a | ed permissions as given by the PSC as view and upload documents as needs | account owner. These p<br>cessary. | permissions encon | npass the ability to  | read and download |
| Name                                                                                                    |                                                                          | Demogr                             | aphics            | Uplo                  | pads              |
| Debra Gmail<br>Email                                                                                                    |                                                                          | All                                | All               |                       |                   |
| DDismyName2@gmail.com                                                                                                    | 042040501 - ALBERTO JOSE                                                 | read 🗹                             | write 🗹           | read 🗌                | write 🗆           |
| Save                                                                                                    |                                                                          |                                    |                   |                       |                   |
| Go back                                                                                                    |                                                                          |                                    |                   |                       |                   |

To delete an assigned delegate, click Delete next to the desired delegate's name. \*\*NOTE – the delegate will be deleted immediately. If, at a future date, you would like them to carry out PSC tasks on your behalf again, you may re-add them to your Delegates list through the Create New option. Please note that if you decide to re-add a delegate, you must complete all the fields in the Create New page with their information again.

|                                              | Home Messages Demographics Upload Delegates                                                               |                                   |                                                     | prtesting_debbi         | e@protonmail.com Logout Español  |
|----------------------------------------------|----------------------------------------------------------------------------------------------------|-----------------------------------|-----------------------------------------------------|-------------------------|----------------------------------|
| Delegate                                     | es                                                                                                    |                                   |                                                     |                         |                                  |
| A delegate is autho<br>letters, access and e | rized to perform limited tasks with limited permiss<br>edit demographics information, as well as view and | ions as given by<br>upload docume | y the PSC account owner. Thes<br>ents as necessary. | e permissions encompass | the ability to read and download |
| Create New                                   |                                                                                                    |                                   |                                                     |                         |                                  |
| Name                                         | E-mail                                                                                                    | Status                            | Delegation end date                                 | Remaining days          |                                  |
| Debra Gmail                                  | DDismyName2@gmail.com                                                                                     | Active                            | 08/09/2024                                          | 358                     | Edit Delete Renew                |
| Deb Lawrence                                 | prtesting_debbie@protonmail.com                                                                           | Active                            | 08/09/2024                                          | 358                     | Edit   Delete   Renew            |
| Debra Jones                                  | debra.s.mcdaniel@gainwelltechnologies.com                                                                 | Active                            | 08/08/2024                                          | 357                     | Edit   Delete   Renew            |

Lifetime access for delegates can also be updated:

- An ATN owner can limit the length of time a delegate can have PSC access to (one year) without access being renewed.
  - (a) Start day will be the delegate's assignation date
  - (b) End date will be a year from the delegation or delegation renewal.
- PSC will send the ATN owner a renewal notice, 30 days prior to a delegate expiration date.
- PSC gives you the ability to view the delegate status:
  - o PSC displays the delegate status and delegation end date
  - o Start day will be the delegate's assignation date

NOTE: This functionality allows you to change, remove and/or modify a delegate or delegate data.

To renew a delegate's access, click Renew next to the desired delegate's name.

#### Provider Secure Communication (PSC) Website Training Material - Reference Guide

|                                            | Home Messages Demographics Upload Delegates                                                                |                                   |                                                     | prtesting_debbi         | ie@protonmail.com Logout Español             |
|--------------------------------------------|----------------------------------------------------------------------------------------------------|-----------------------------------|-----------------------------------------------------|-------------------------|----------------------------------------------|
| Delegate                                   | es                                                                                                    |                                   |                                                     |                         |                                              |
| A delegate is auth-<br>letters, access and | orized to perform limited tasks with limited permiss<br>edit demographics information, as well as view and | ions as given by<br>upload docume | y the PSC account owner. Thes<br>ents as necessary. | e permissions encompass | the ability to read and download             |
|                                            |                                                                                                    |                                   |                                                     |                         |                                              |
| Create New                                 |                                                                                                    |                                   |                                                     |                         |                                              |
| Create New                                 | E-mail                                                                                                    | Status                            | Delegation end date                                 | Remaining days          |                                              |
| Create New Name Debra Gmail                | <b>E-mail</b><br>DDIsmyName2@gmail.com                                                                     | <b>Status</b><br>Active           | Delegation end date                                 | Remaining days          | Edit   Delete Renew                          |
| Create New Name Debra Gmail Deb Lawrence   | E-mail<br>DDismyName2@gmail.com<br>prtesting_debbie@protonmail.com                                         | <b>Status</b><br>Active<br>Active | Delegation end date 09/16/2023 08/09/2024           | Remaining days          | Edit   Delete Renew<br>Edit   Delete   Renew |

Once Renew is selected, the Delegation end date and Remaining days are automatically updated.

|                                              | Home Messages Demographics Upload Delegates                                                              |                                 |                                                     | prtesting_debb          | ie@protonmail.com Logout Español |
|----------------------------------------------|----------------------------------------------------------------------------------------------------|---------------------------------|-----------------------------------------------------|-------------------------|----------------------------------|
| Delegate                                     | 25                                                                                                    |                                 |                                                     |                         |                                  |
| A delegate is autho<br>letters, access and e | rized to perform limited tasks with limited permiss<br>dit demographics information, as well as view and | ions as given b<br>upload docum | y the PSC account owner. Thes<br>ents as necessary. | e permissions encompass | the ability to read and download |
| Create New                                   |                                                                                                    |                                 |                                                     |                         |                                  |
| Name                                         | E-mail                                                                                                   | Status                          | Delegation end date                                 | Remaining days          |                                  |
| Debra Gmail                                  | DDismyName2@gmail.com                                                                                    | Active                          | 08/16/2024                                          | 365                     | Edit   Delete   Renew            |
| Deb Lawrence                                 | prtesting_debbie@protonmail.com                                                                          | Active                          | 08/09/2024                                          | 358                     | Edit   Delete   Renew            |
| Debra Jones                                  | debra.s.mcdaniel@gginwelltechnologies.com                                                                | Active                          | 08/08/2024                                          | 357                     | Edit I Delete I Renew            |

\*\*NOTE – An ATN owner may renew a delegate at any time. For example, if they would like for all of their delegates to expire and be renewed at the same time, they may click Renew for all of the delegates.

#### Provider Secure Communication (PSC) Website Training Material - Reference Guide

| PRMPIPSC Home Messages Demographics Upload Delegates |                                                                                                    |                                 |                                                     | prtesting_debbie@protonmail.com Logout Español |                                     |  |
|------------------------------------------------------|----------------------------------------------------------------------------------------------------|---------------------------------|-----------------------------------------------------|------------------------------------------------|-------------------------------------|--|
| Delegate                                             | es                                                                                                    |                                 |                                                     |                                                |                                     |  |
| A delegate is author<br>letters, access and          | orized to perform limited tasks with limited permiss<br>edit demographics information, as well as view and | ions as given b<br>upload docum | y the PSC account owner. Thes<br>ents as necessary. | e permissions encompa                          | ss the ability to read and download |  |
| Create New                                           |                                                                                                    |                                 |                                                     |                                                |                                     |  |
| Name                                                 | E-mail                                                                                                    | Status                          | Delegation end date                                 | Remaining days                                 |                                     |  |
| Debra Gmail                                          | DDismyName2@gmail.com                                                                                      | Active                          | 08/16/2024                                          | 365                                            | Edit   Delete   Renew               |  |
| Deb Lawrence                                         | prtesting_debbie@protonmail.com                                                                            | Active                          | 08/16/2024                                          | 365                                            | Edit   Delete   Renew               |  |
| Debra Jones                                          | debra.s.mcdaniel@gainwelltechnologies.com                                                                  | Active                          | 08/16/2024                                          | 365                                            | Edit   Delete   Renew               |  |

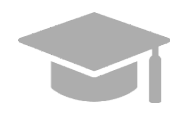

**<u>NOTE</u>**: To go back to the **Delegates** list without saving any changes, click **Go Back**.

| Email                   |  |  |  |  |
|-------------------------|--|--|--|--|
| meredithexample@abc.com |  |  |  |  |
|                         |  |  |  |  |
| Save                    |  |  |  |  |
| Go bac                  |  |  |  |  |
|                         |  |  |  |  |